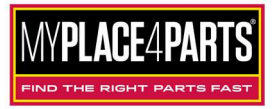

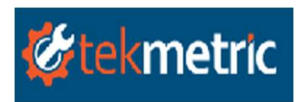

## MyPlace4Parts Auto Value / Bumper to Bumper and tekmetric Integration

Version 3.6 released 4/13/2021

- 1. Log in to <a href="http://shop.tekmetric.com">http://shop.tekmetric.com</a> and open your shop.
- 2. From the Shop Dashboard select Vendors from the left navigation panel.

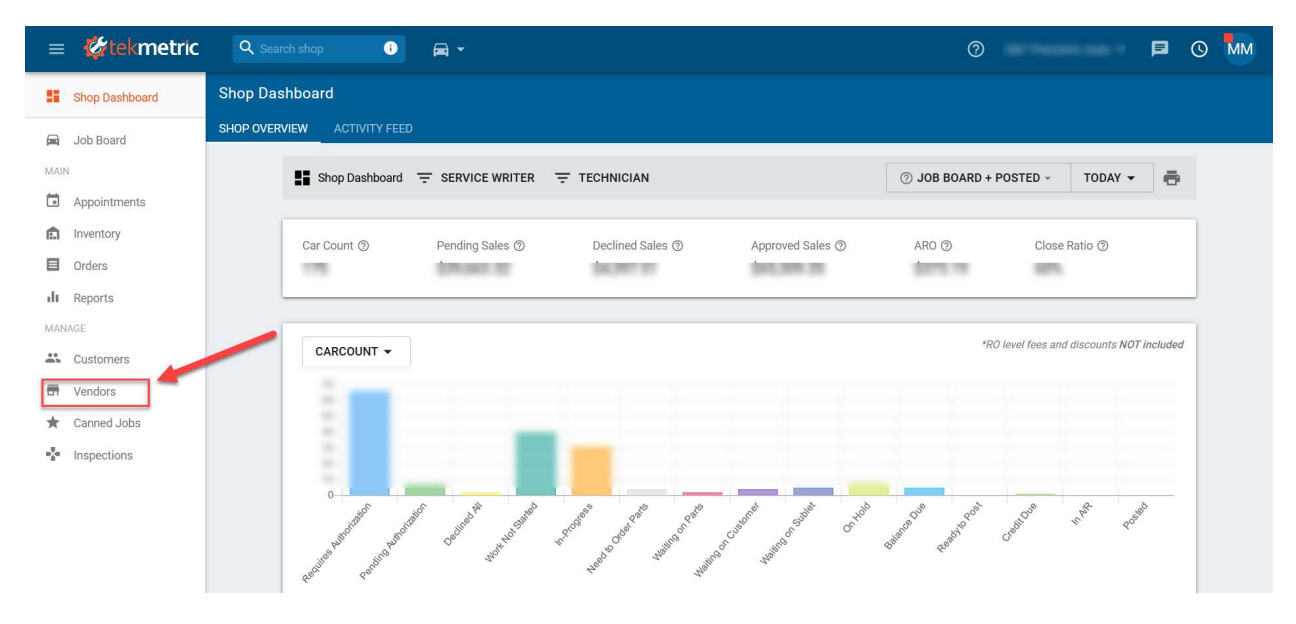

3. Search for the Vendor name (Auto Value or Bumper to Bumper Store). If you do not find one, you can create a new one by clicking on the New Vendor button up at the top.

| = 🎸 tekmetric          | Q Search shop ①                                              |             | 0                                                                                                    |                    |
|------------------------|--------------------------------------------------------------|-------------|----------------------------------------------------------------------------------------------------|--------------------|
| Shop Dashboard         | Vendors                                                      |             |                                                                                                    |                    |
| 🚘 Job Board            |                                                              |             |                                                                                                    |                    |
| MAIN                   | Vendor 2                                                     | Contact 0   |                                                                                                    | Account Rep 2      |
| Appointments Inventory | Annual Society of the Contract of the Owner, Name            |             | 1                                                                                                    | Bac Notes          |
| Orders                 | -                                                            |             |                                                                                                    |                    |
| II Reports             |                                                              |             | Million Proc.                                                                                                    |                    |
| MANAGE                 | Andreas - Mill Taylor II in Andreas for 1988                 |             | Paral Inde                                                                                                    |                    |
| Customers              | Surger (Surger (20.4027                                      |             | April and the second                                                                                                    |                    |
| - Vendors              | 51y 104                                                      |             | Strategy of Control of Control of |                    |
| 🖈 Canned Jobs          | France Marce Farm. 2007 Mathematic Report Sciences, 20, 7101 |             | Name Taket                                                                                                    |                    |
| Inspections            | Transit of Transition                                        |             | Annual Contraction                                                                                                    |                    |
|                        | Auto-Transg Sarrawa                                          | ALC: 42.488 | April 2017                                                                                                    |                    |
|                        | depter har                                                   |             | Second Contract                                                                                                    |                    |
|                        |                                                              |             | Rows per page: 10                                                                                                    | □ ▼ 1-10 of 24 < > |

Revised 2/3/2021

4. If you are adding a New Vendor, you will enter your Parts Store Name and the Integration Credentials provided to you by your Parts Supplier. If you do not have integration credentials for tekmetric, contact your Parts Store and request a Seller ID / Buyer ID to integrate MyPlace4Parts inside tekmetric. If you receive an error "Myplace4Parts responded with the following error: Invalid seller/buyer id" please contact your parts store. This error means there is an issue with your integration credentials. Make sure to enter the Seller ID and Buyer ID in the Correct Fields and click SAVE.

| Add Vendor                    |        | ×    |
|-------------------------------|--------|------|
| Vendor name *                 |        | ^    |
| AUTO VALUE / BUMPER TO BUMPER |        |      |
| Nexpart NexLink Login         |        |      |
|                               |        |      |
| Nexpart NexLink Password      |        |      |
|                               |        |      |
| MyPlace4Parts Seller Id       |        |      |
| MYPLACESELLER                 |        |      |
| MyPlace4Parts Buyer Id        |        |      |
| MYPLACEBUYER                  |        |      |
|                               |        |      |
|                               | CANCEL | SAVE |

5. If you are editing an existing Vendor, click on the Integrations Tab and then the edit symbol so you can add your Integration Credentials.

| Vendors<br>AUTO VALUE / BUMPER TO E          | UMPER                              |  |
|----------------------------------------------|------------------------------------|--|
| VENDOR INFO                                  | EGRATIONS                          |  |
| Nexpart NexLink<br>Myplace4Parts Credentials | Add credentials<br>Add credentials |  |

6. Enter your Integration Credentials provided by your Parts Supplier. If you do not have integration credentials for tekmetric, contact your Parts Store and request a Seller ID / Buyer ID to integrate MyPlace4Parts inside tekmetric. If you receive an error "Myplace4Parts responded with the following error: Invalid seller/buyer id" please contact your parts store. This error means there is an issue with your integration credentials. Make sure to enter the Seller ID and Buyer ID in the Correct Fields and click SAVE.

| VENDOR INFO              | GRATIONS            |           |  |
|--------------------------|---------------------|-----------|--|
| Nevport Nevl ink Login   | Teter uner          | SELLER ID |  |
| Nexpart NexLink Password | En passwor          | BUYER ID  |  |
| MyPlace4Parts Seller Id  | MyPla_e4PartsSeller |           |  |
| MyPlace4Parts Buyer Id   | MyPlace4PartsBuyer  |           |  |

7. The setup is complete. To test the integration, you can open an estimate and from the PartsHub click on the SHOP MYPLACE4PARTS button and select your Vendor. A new Webpage will open for MyPlace4Parts.

| PartsHub: Ben 2010 Ford Focus SES 2.0L 4Cyl GAS Naturally Aspirated<br>Odometer In: –   Body Type: Sedan   Transmission: Automatic - 4F27E   Drivetrain: FWD |                                             |  |  |  |
|----------------------------------------------------------------------------------------------------|---------------------------------------------|--|--|--|
| an maratan I a                                                                                                    | Y SHOP MYPLACE4PARTS Or C ENTER PHONE ORDER |  |  |  |
|                                                                                                    |                                             |  |  |  |